LAB basic HW Tools ...

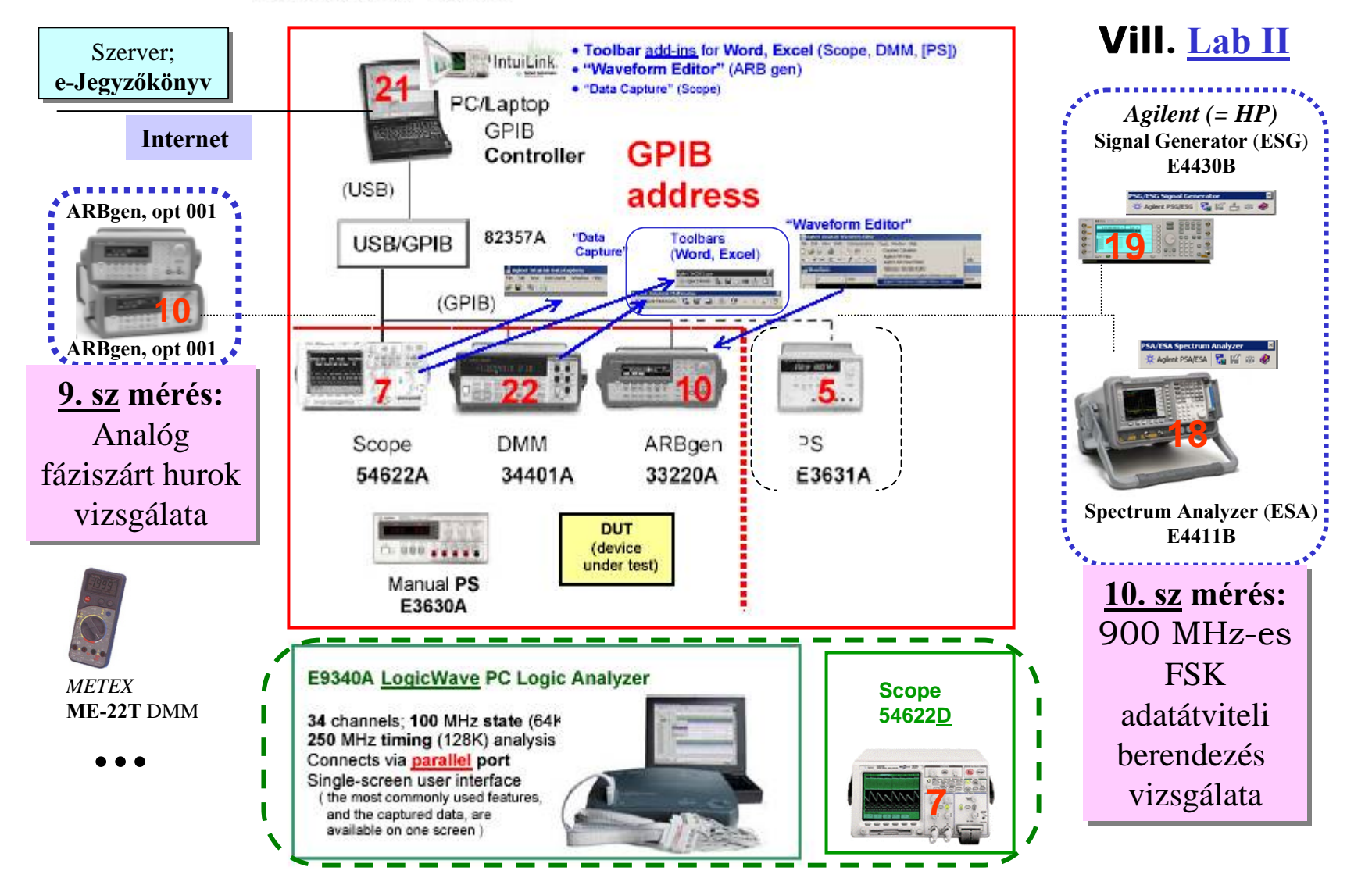

# I/O interface: USB/GPIB

## Plug-and-Play (PnP); <u>Transparent</u> interface

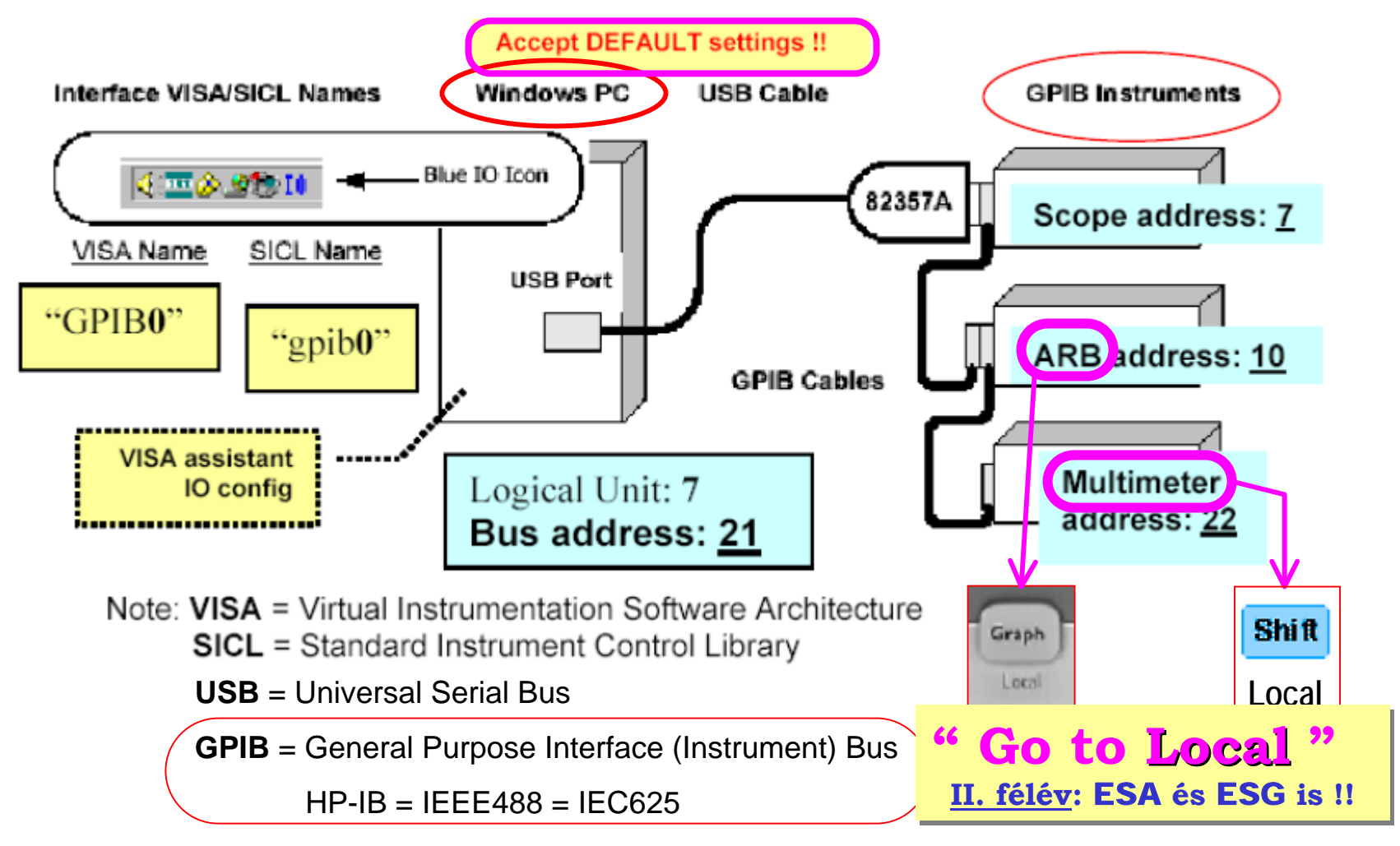

#### ARBgen Opt. 001: Ext Timebase (@ "Slave Gen") 9. sz mérés: Analóg fáziszárt hurok vizsgálata 20.010 0020476 "Slave Gen" **Slave Gen**" REF GE 10 MHz In 10 M Out 10 M In 10 MHz Out ±1Vpp ±1Vpp 16 Rear

Modulation

In

Ext Trig/ FSK / Burst

# "Slave Gen" is **phase-locked** to **REF GEN**

Connecting a valid signal to the reference frequency input at the <u>rear panel</u> <u>automatically</u> sets the instrument to use the external timebase.

/ REF GEN Ref Out to "Slave Gen" Ref In /

Panel

Modulation

In

Ext Trig/ FSK / Burst

No user intervention is required.

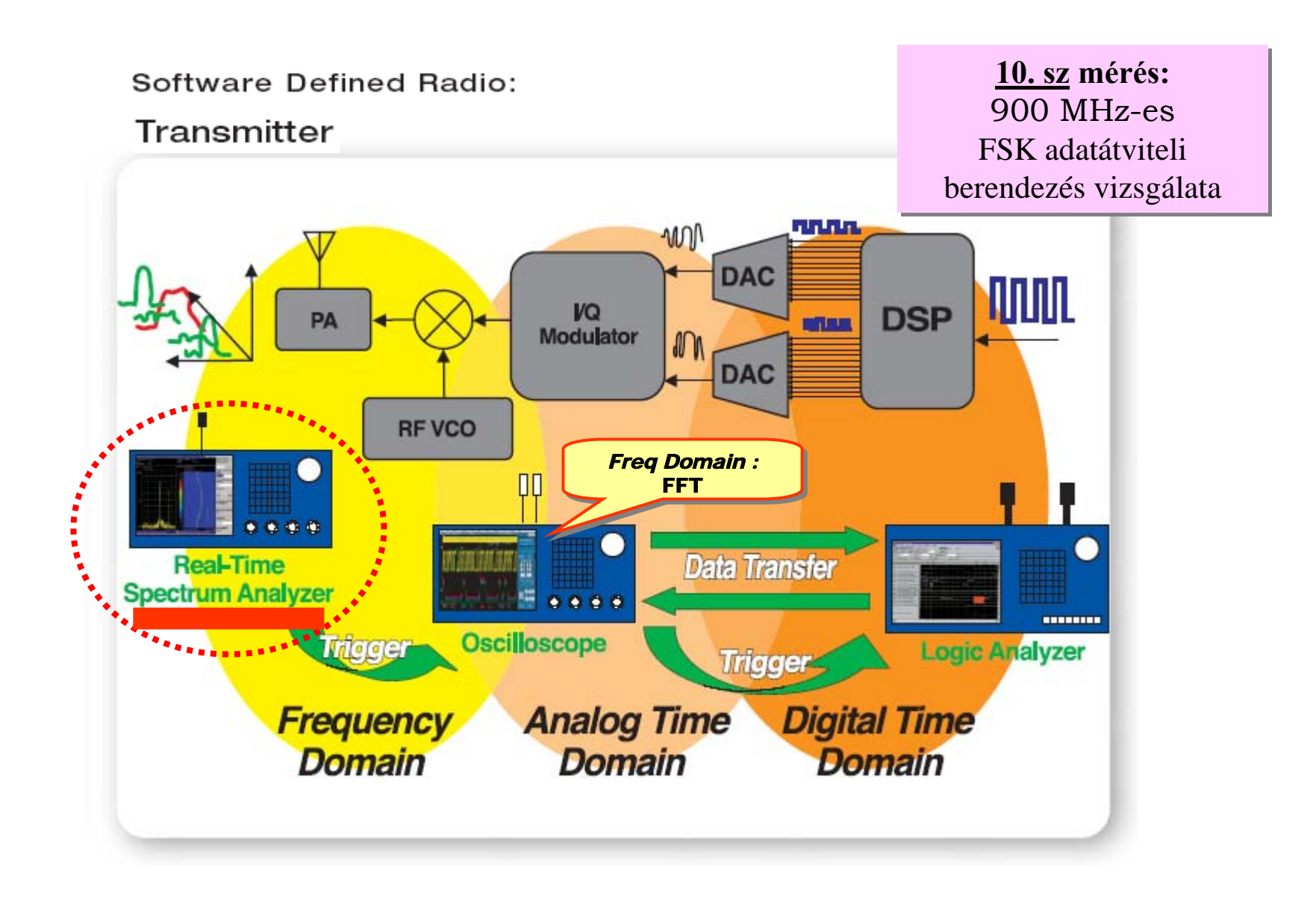

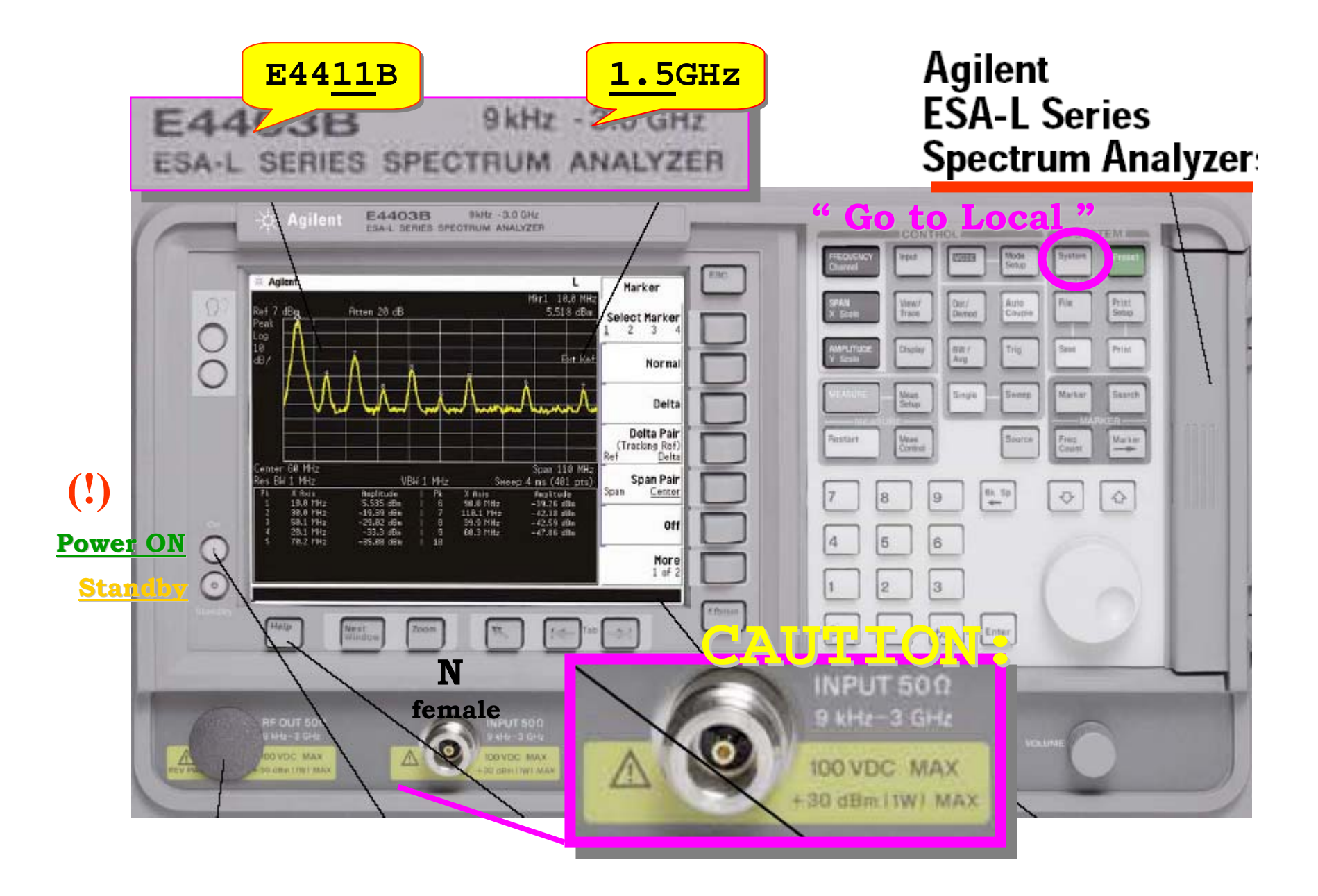

#### ESA-L Series Basic Express Analyzers

- Basic Express Analyzer offers fastest delivery and most favorable price
- Provides basic, quality, general-purpose spectrum analysis for bench top, manufacturing, or service environments
- Speed and accuracy
- · Color display and builtin floppy disk drive
- Built-in set of rich measurement features and minimum options

### <u>5 Minute warm up time</u>

Most spectrum analyzers take 15 minutes to 1 hour to warm up before the specifications in the data sheet are valid. Not with the ESA. The ESA Series takes only 5 minutes to warm-up so technicians and engineers spend little time waiting for instrument stabilization.

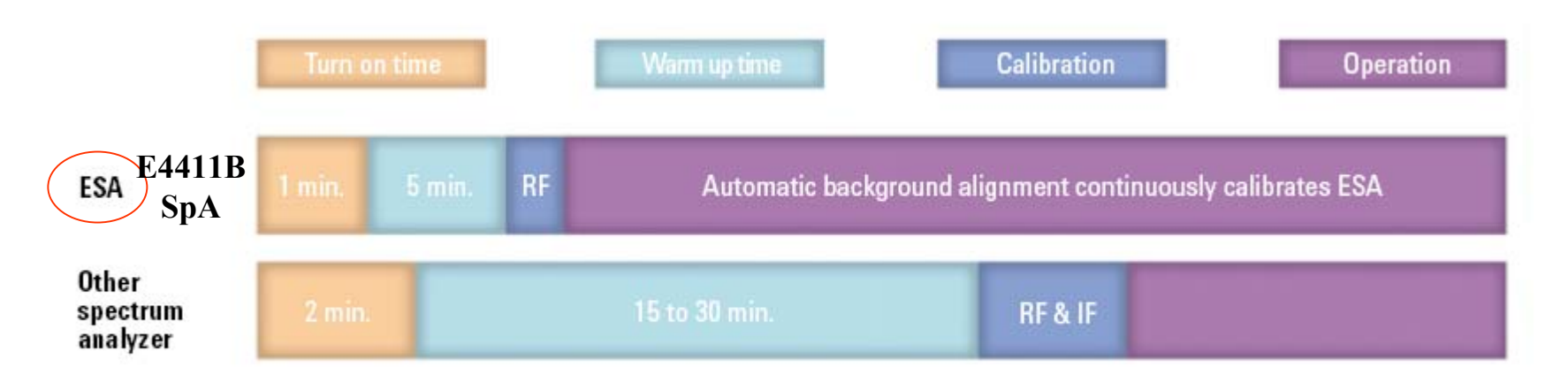

Five minute warm up time with advanced background alignment

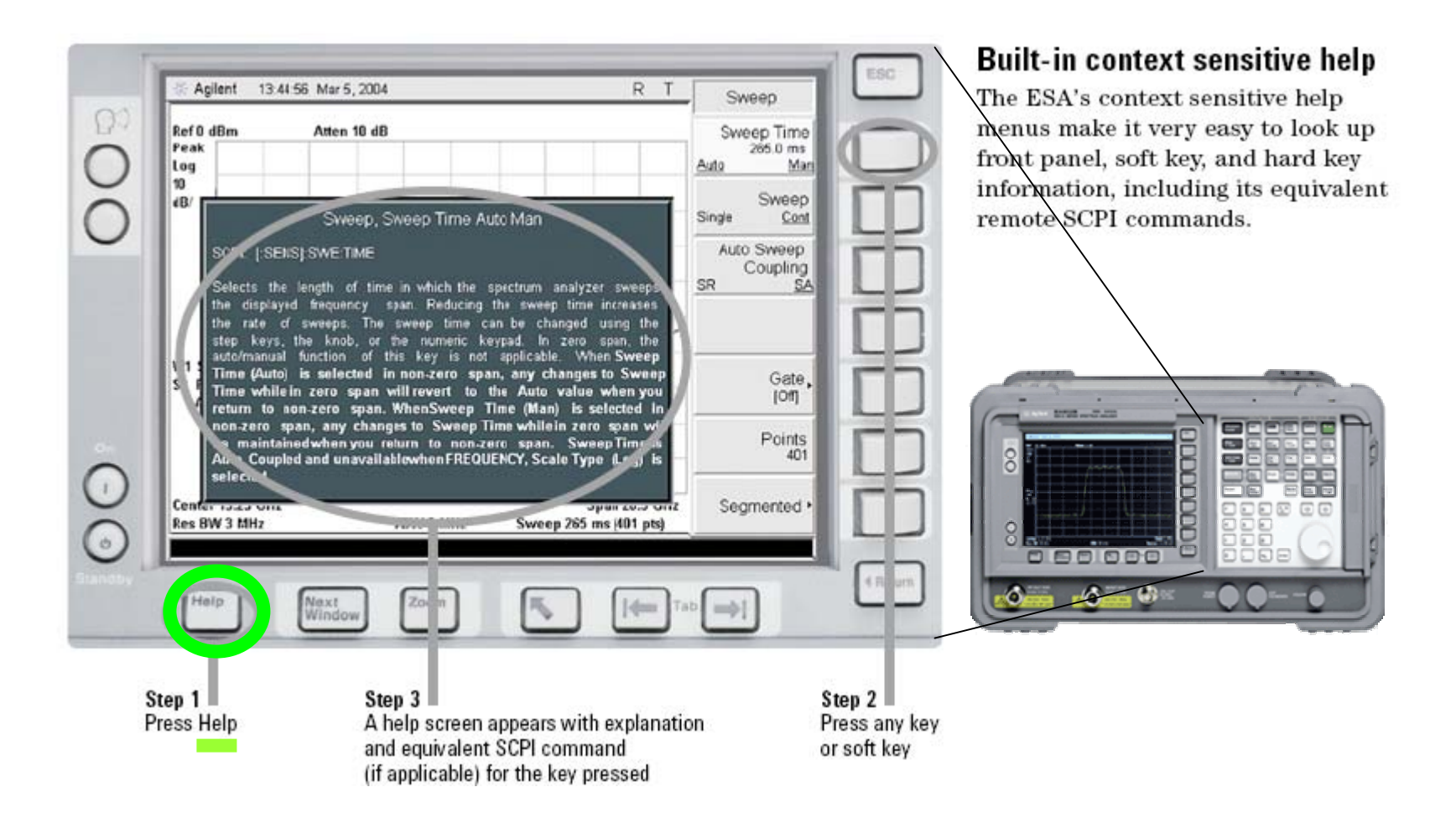

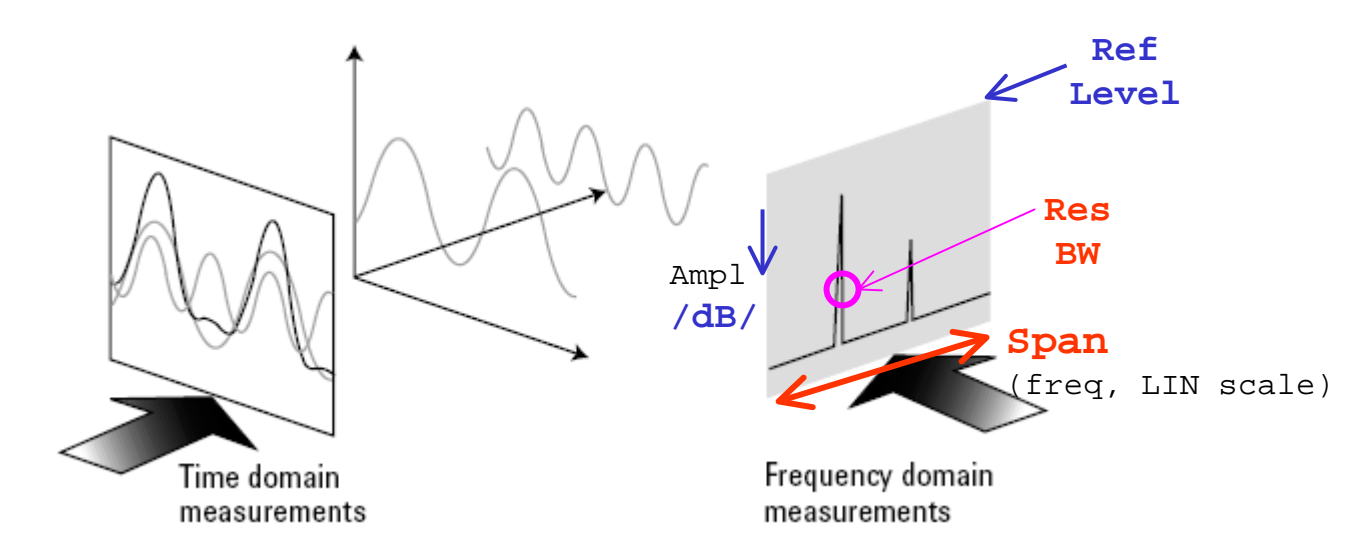

Time Domain vs. Frequency domain: http://www.educatorscorner.com/index.cgi?CONTENT\_ID=2489

SuperHet SA: http://www.educatorscorner.com/index.cgi?CONTENT\_ID=2491

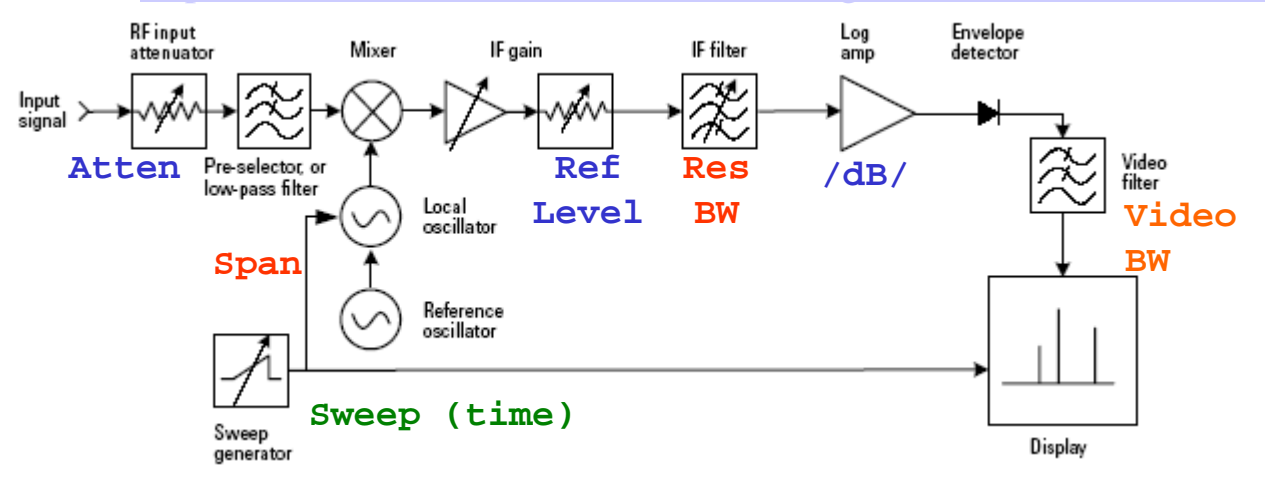

## Span, Res BW: RBW, Sweep (time): ST

The bandwidth of the IF filter is called the resolution bandwidth (RBW). The sweep time is ST. The measurement speed is Span/ST. Therefore, the time that signal stays in the IF filter passband is: RBW/[Span/ST].

On the other hand, the rise time of a filter is inversely proportional to its bandwidth. That is: Rise Time = k / (RBW), where <u>k is a constant</u> of proportionality.

To assure the output of the filter rise to the correct amplitude we need:

time in passband  $\geq$  rise time: (RBW)/[(Span)/(ST)]  $\geq$  k/(RBW)

therefore,  $ST \ge k (Span)/(RBW)^2$ 

```
(Auto Couple ...)
```

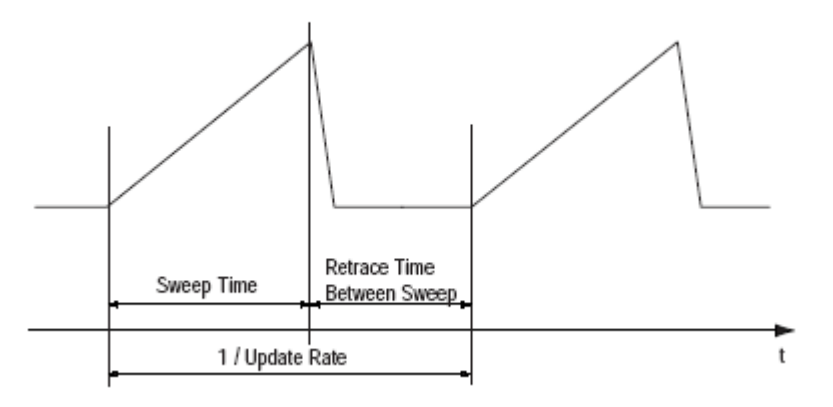

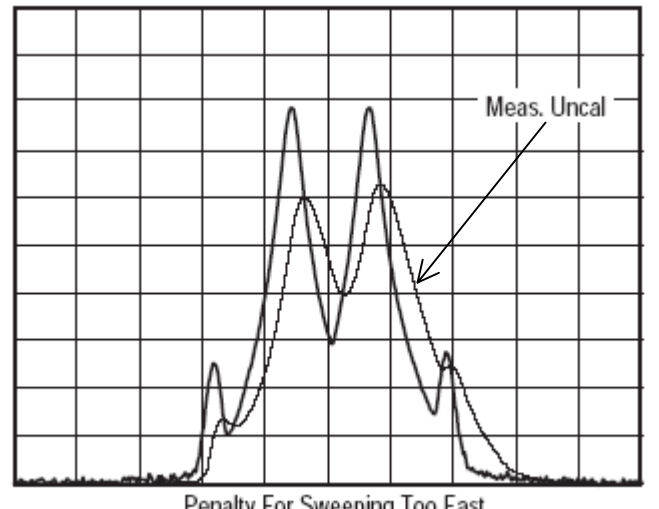

Penalty For Sweeping Too Fast Is An Uncalibrated Display

## " Go to Local "

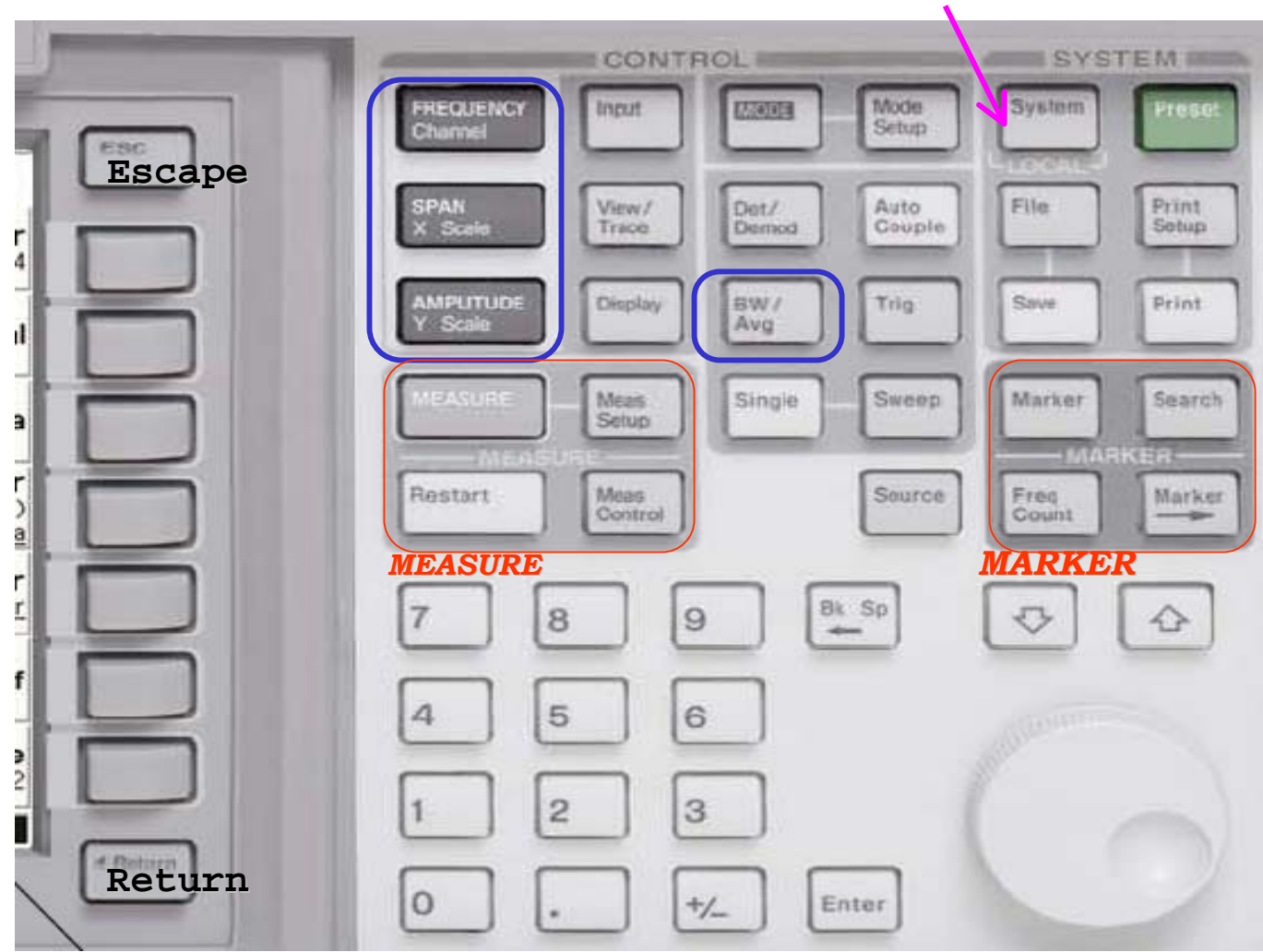

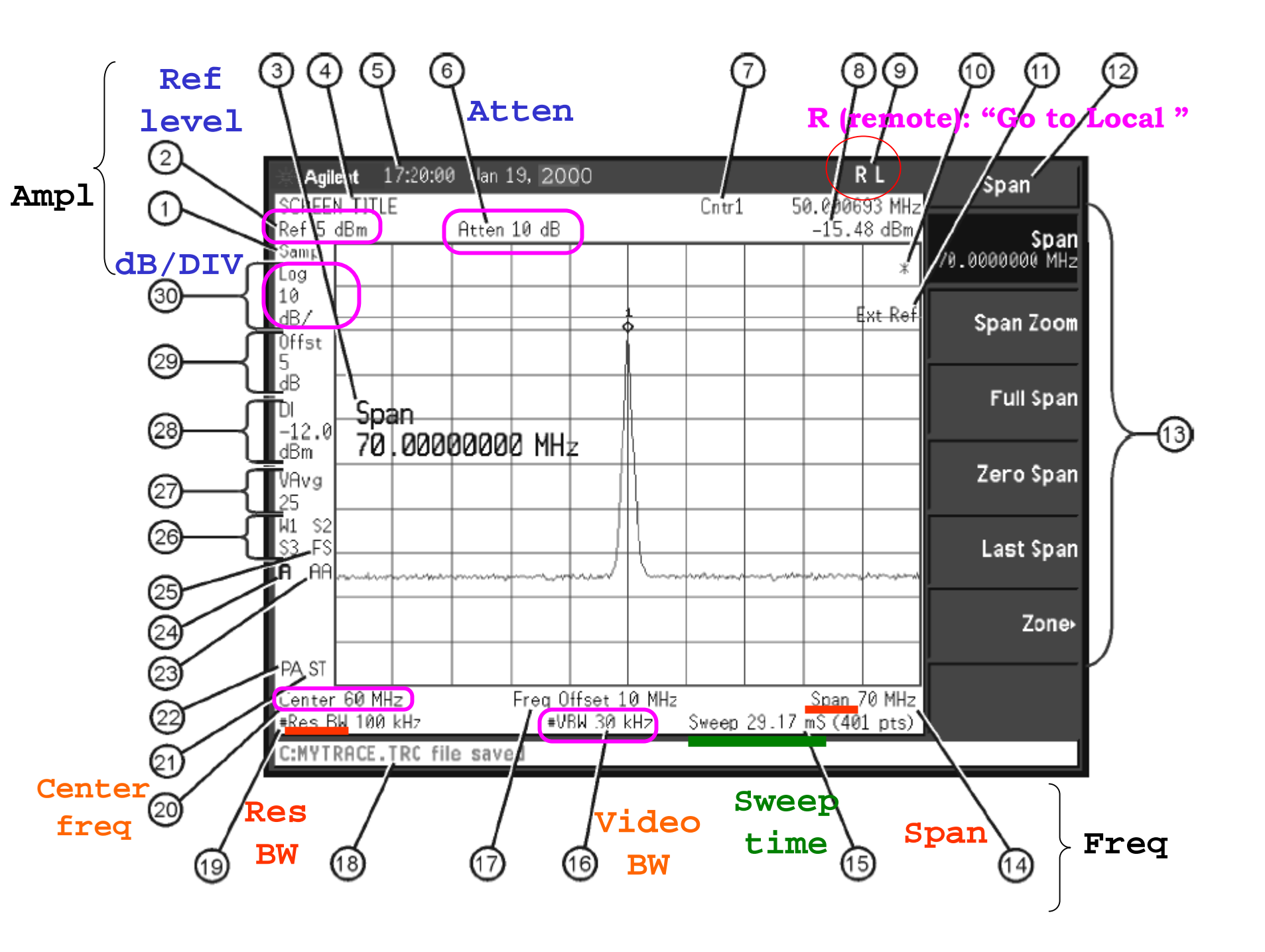

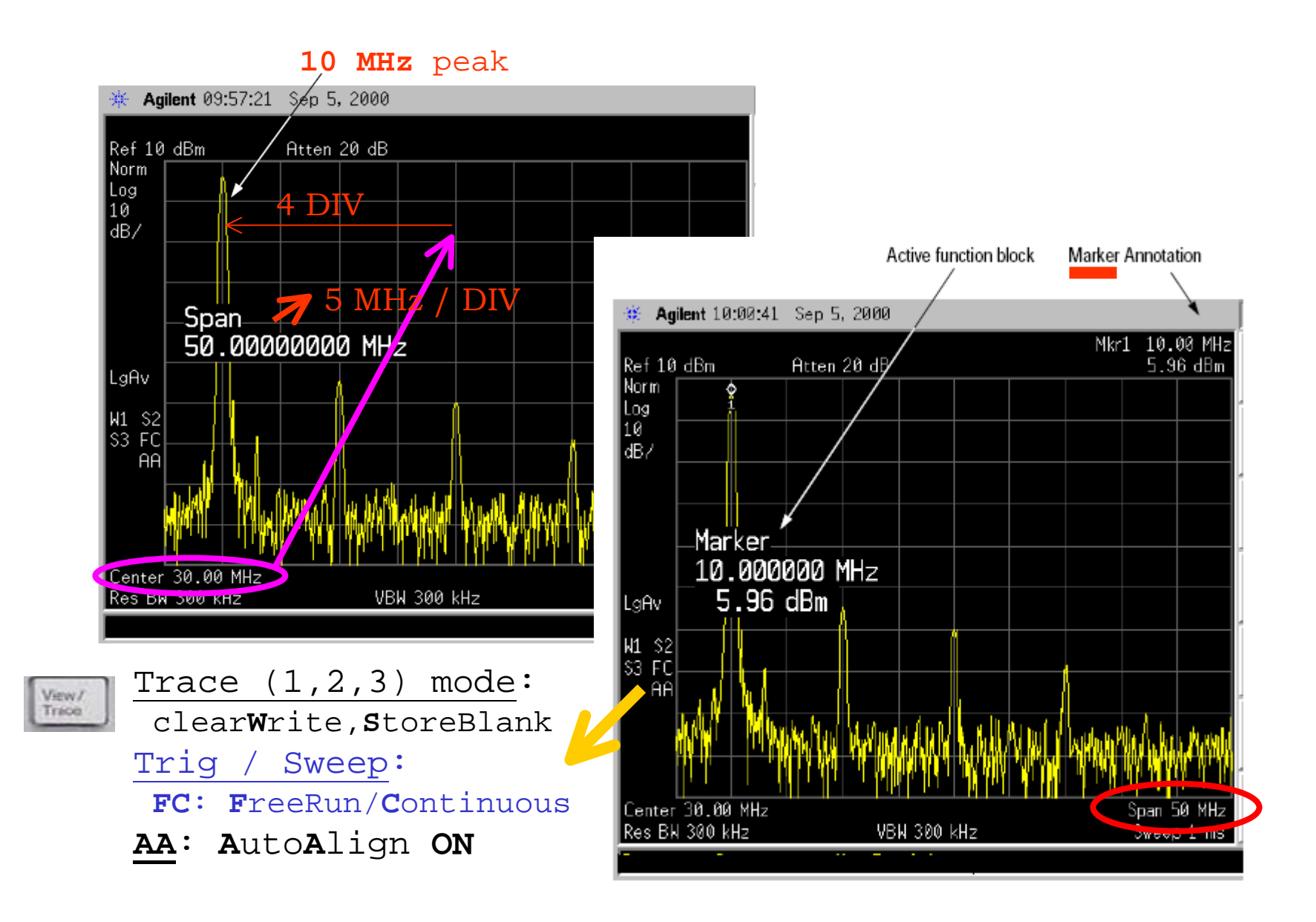

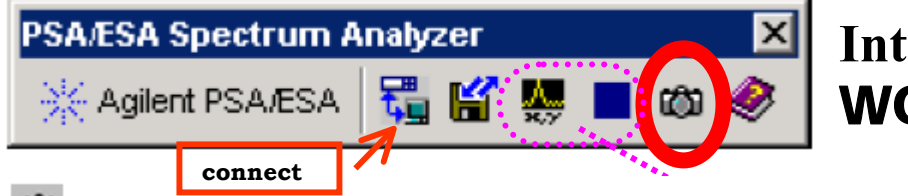

IntuiLink **WORD** Toolbar

Get Screen Image Gets an image of the spectrum analyzer's display and places it in the active worksheet or document.

Get Data Uploads data from the spectrum analyzer to the active worksheet in Excel. Also allows you to obtain repeated measurements.

|     |           |            |                          |   |                             |               |           | Get Data                    |                           |
|-----|-----------|------------|--------------------------|---|-----------------------------|---------------|-----------|-----------------------------|---------------------------|
|     | A         | В          | С                        | D | E                           | F             | G         | Labels:                     | Start Cell:               |
| 1   | Frequency | Trace1(dB) | Attenuation (dB)         |   |                             |               |           | A see Rhoule Hacks          |                           |
| 2   | 0.00E+00  | -4.50E+01  | 1.00E+01                 |   | E C                         |               |           |                             |                           |
| 3   | 3.74E+06  | -4.20E+01  |                          |   | Esa Spectrum Analyzer (E440 |               |           | ✓ Attenuation               |                           |
| 4   | 7.48E+06  | -4.00E+01  | Center Frequency (Hz)    |   |                             |               |           | Center Frequency            |                           |
| 5   | 1.12E+07  | -3.00E+00  | 7.50E+08                 |   | 2.00E+01                    |               |           | ✓ Date/Time                 | Get Beneated Measurements |
| 6   | 1.50E+07  | 1.30E+01   |                          |   | 1.00E+01 -                  |               |           | ✓ Instrument Model          |                           |
| 7   | 1.87E+07  | 9.00E+00   | Date/Time                |   | -1.00E+01 -                 |               |           | Instrument Serial Number    |                           |
| 8   | 2.24E+07  | -5.00E+00  | 1/17/00 10:54            | œ | -2.00E+01 -                 |               |           | Pelerence Level             | Hepeated                  |
| - 9 | 2.62E+07  | -2.80E+01  |                          | ~ | -3.00E+01 -                 |               |           | Presidence Edvin            | Measurements              |
| 10  | 2.99E+07  | -4.20E+01  | Instrument Model         |   | -4.00E+01                   |               |           |                             | -1                        |
| 11  | 3.37E+07  | -4.30E+01  | E4401B                   |   | -6.00E+01                   | and the state |           | IM Scale Type               | <u> </u>                  |
| 12  | 3.74E+07  | -5.90E+01  |                          |   | -7.00E+01 -                 | بكنائك        |           |                             |                           |
| 13  | 4.11E+07  | -4.80E+01  | Instrument Serial Number |   | 0.00E+                      | 5.00E+ 1.00   | E+ 1.50E+ | Make Excel Graph            |                           |
| 14  | 4.49E+07  | -3.30E+01  | US0000066                |   | 00                          | 08 0'         | 9 09      | 🔽 Undude Engineering Units  |                           |
| 15  | 4.00E+07  | -0.50E+01  |                          |   |                             | Freques       | <7(H=)    | I include Engineering onits |                           |
| 16  | 5.24E+07  | -5.20E+01  | Reference Level (dB)     |   |                             |               |           |                             |                           |
| 17  | 5.61E+07  | -5.80E+01  | 0.00E+00                 |   |                             |               |           |                             |                           |
|     |           |            |                          |   |                             |               |           |                             |                           |
|     |           |            |                          |   |                             |               |           |                             | Get Data Cancel           |
|     |           |            |                          |   |                             |               |           |                             |                           |

Stop Repeated Measurements Stops gathering repeated measurement data from the spectrum analyzer.

Get Screen Image Gets an image of the spectrum analyzer's display and places it in the active worksheet or document.

## WORD :

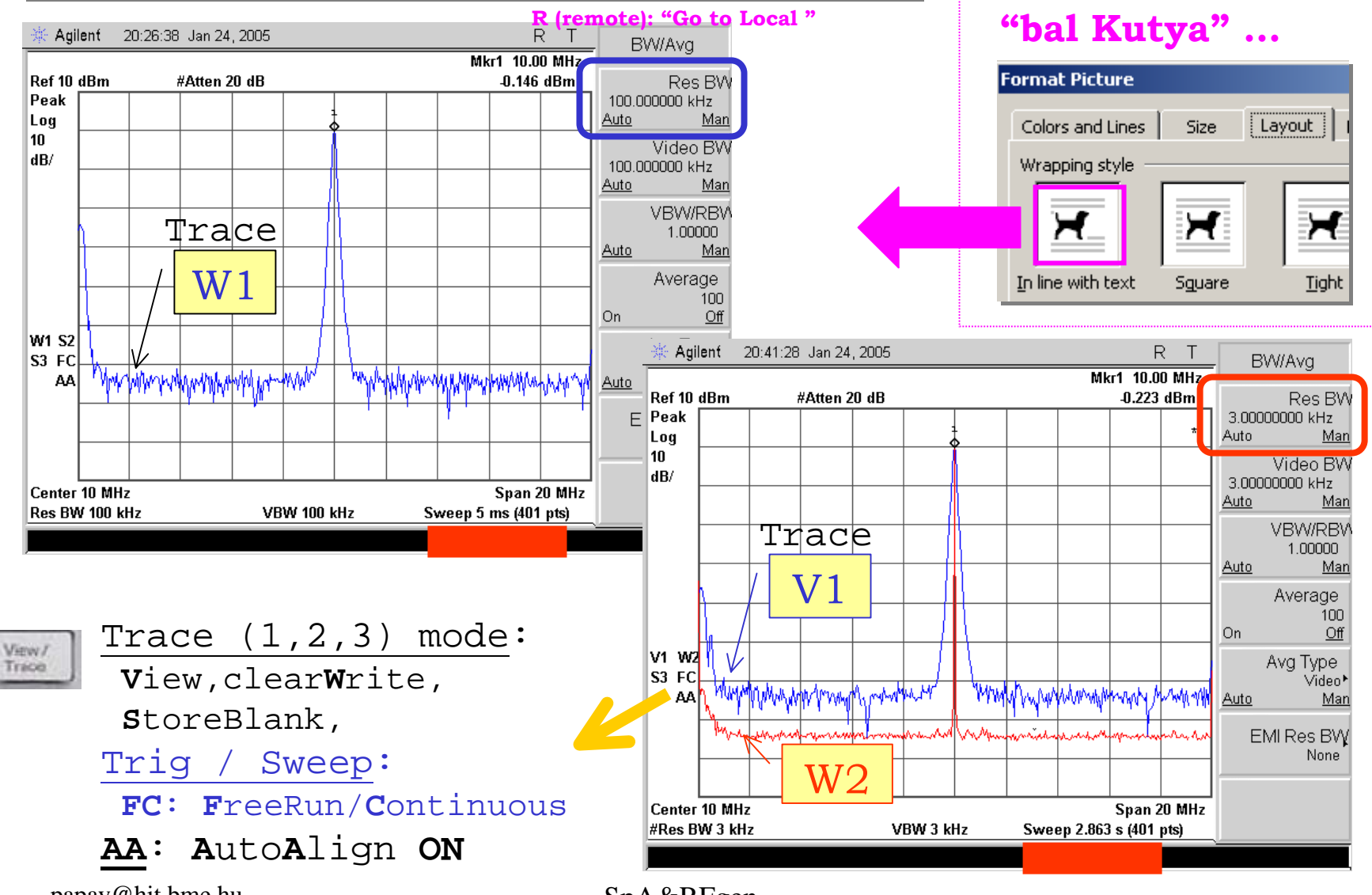

papay@hit.bme.hu

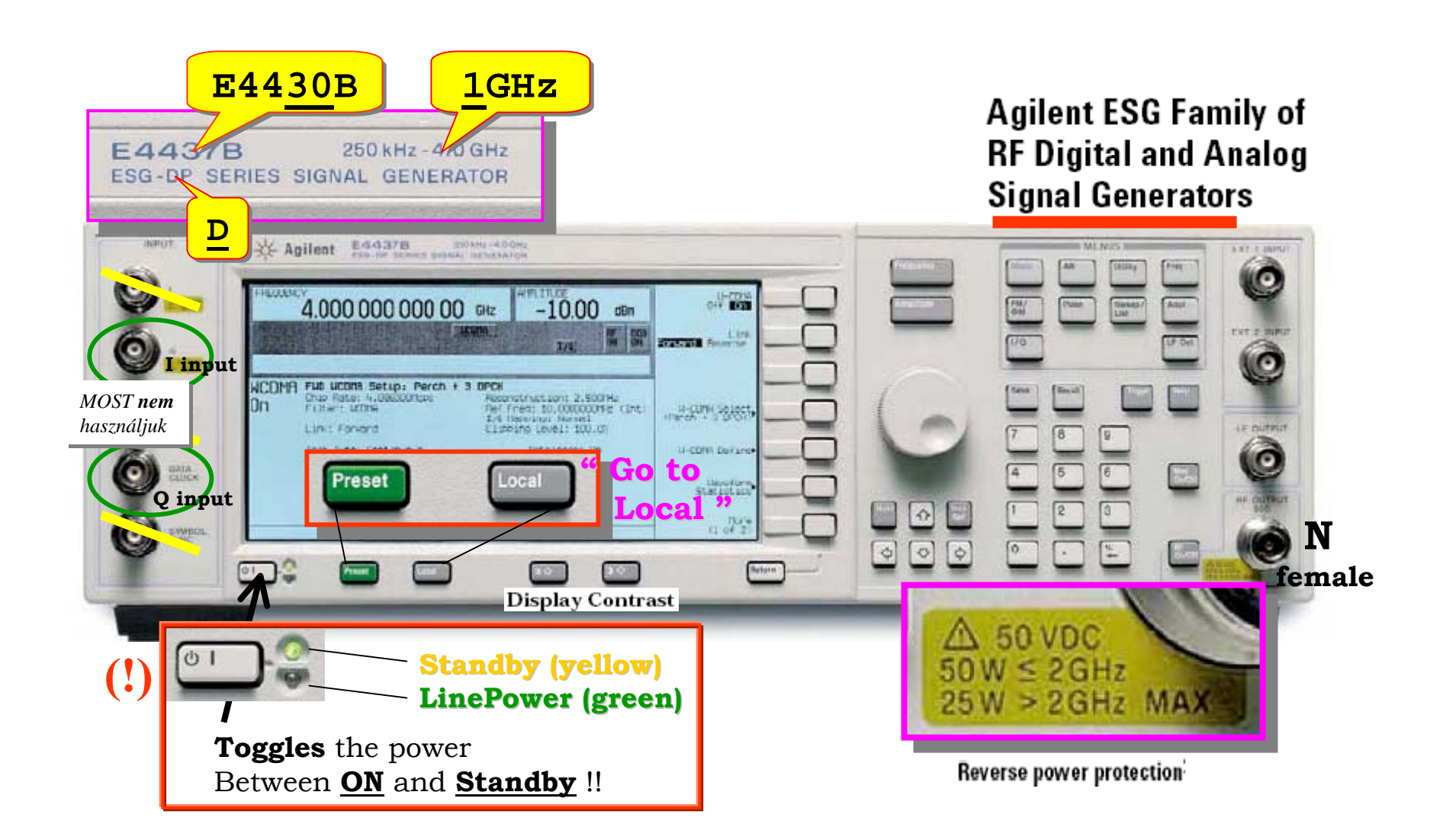

### RF CW Block Diagram

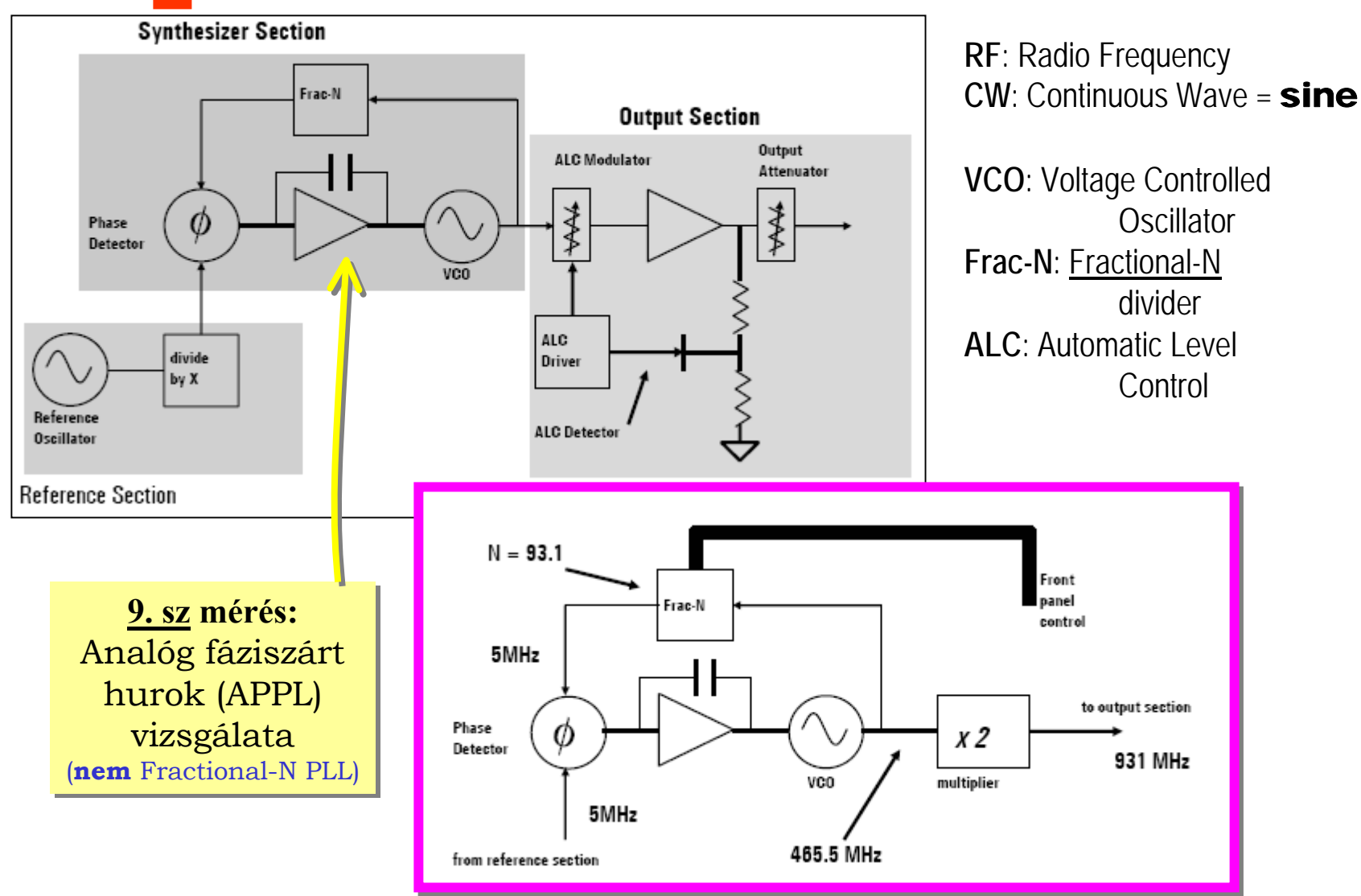

#### Signal Generator Block Diagram

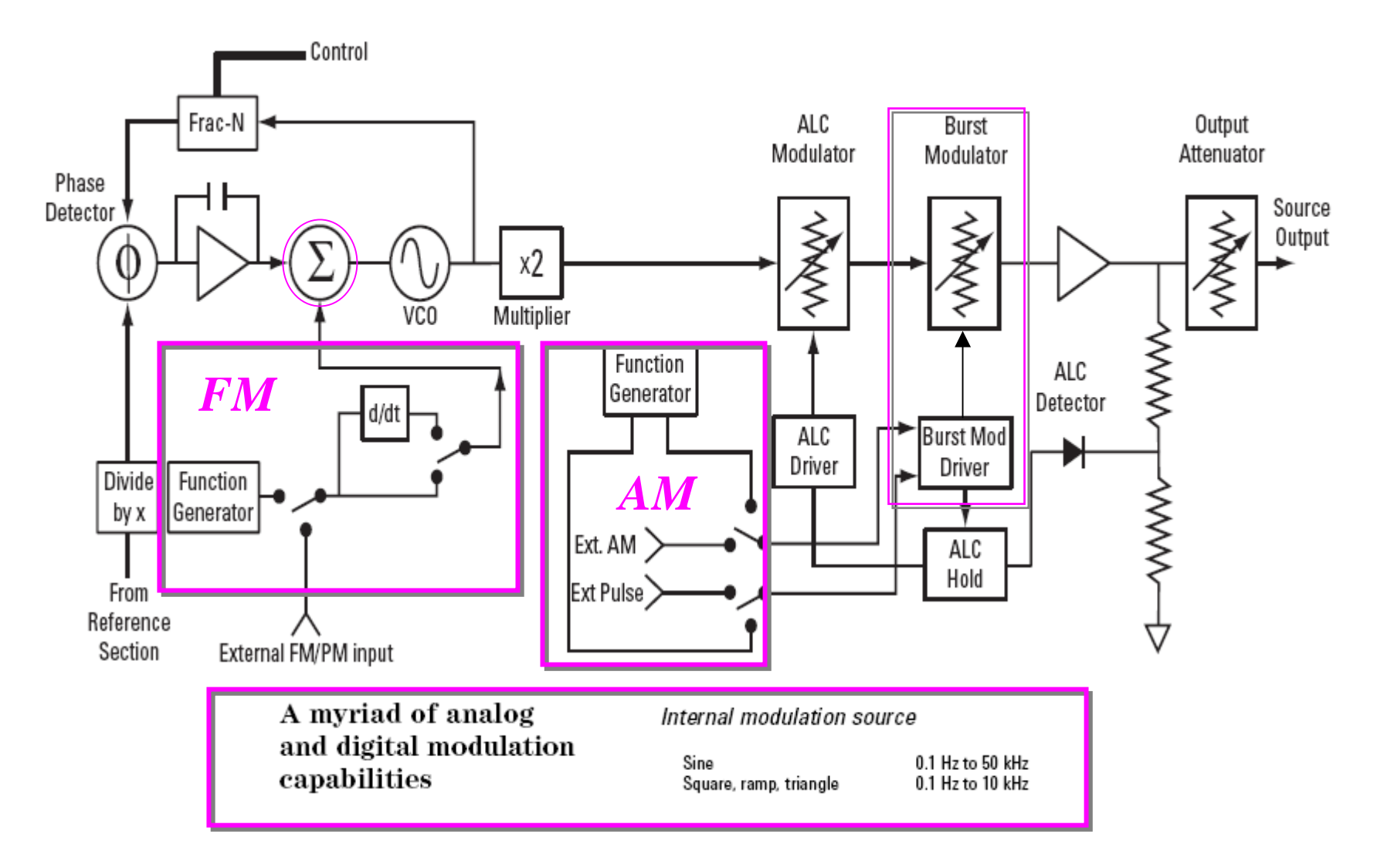

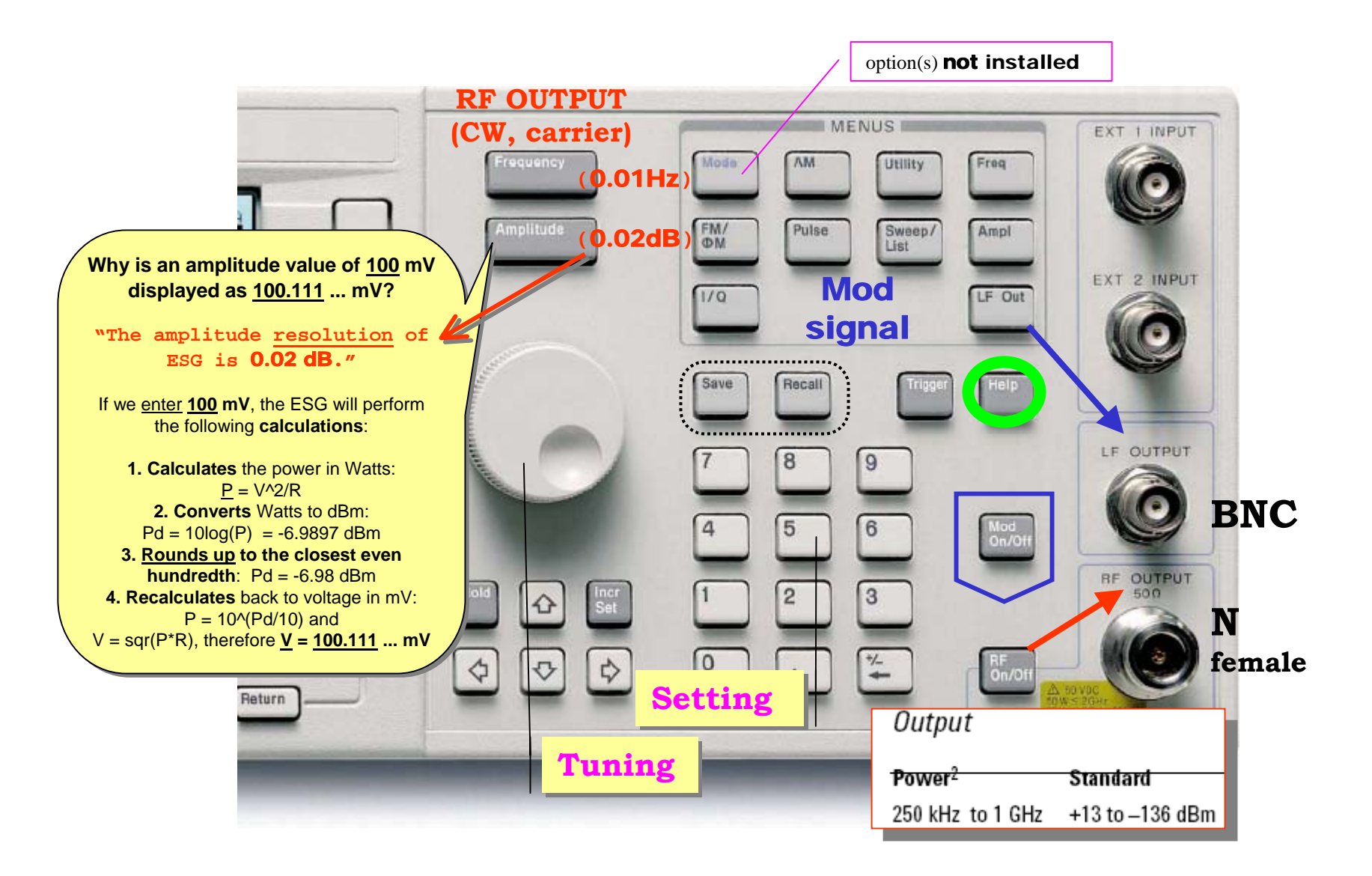

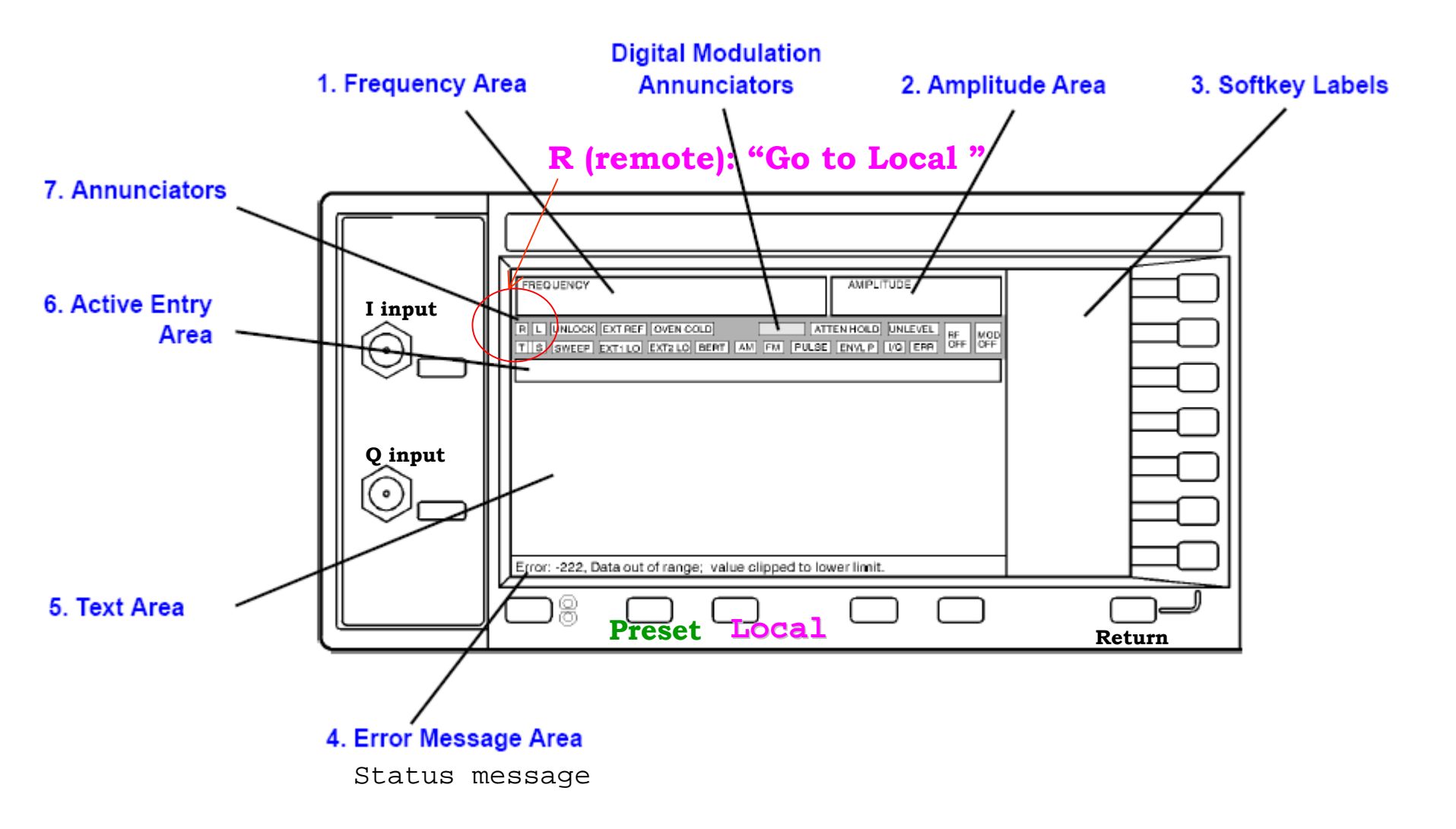

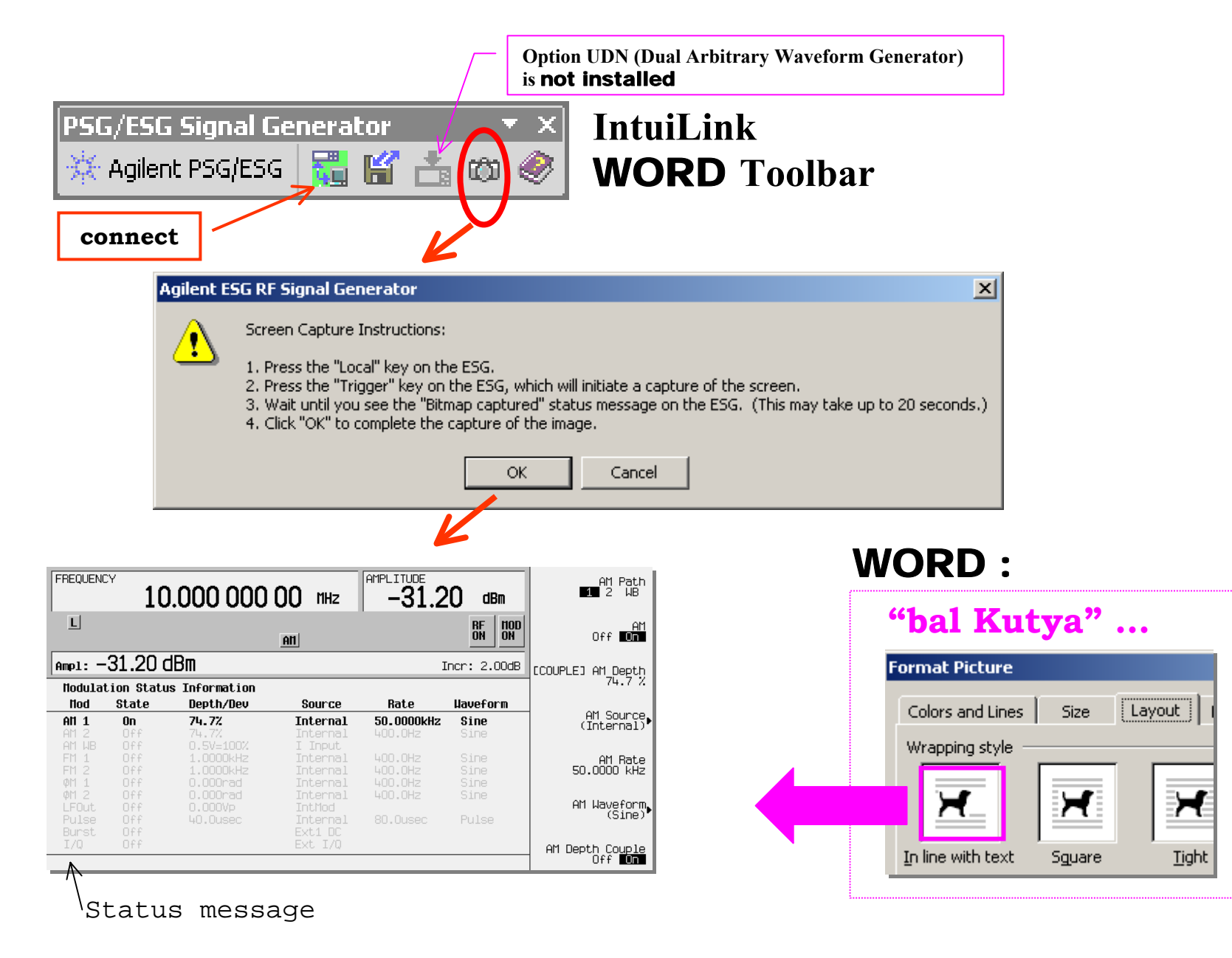